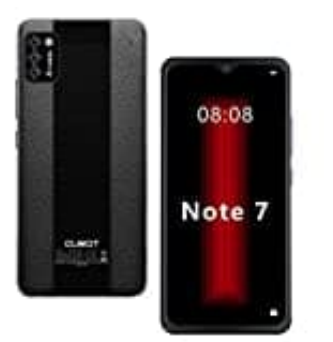

## CUBOT Note 7

## Mobile Daten aktivieren

1. Öffne die Einstellungen, indem du auf dem Homescreen den Bildschirm von ganz unten nach oben wischst.

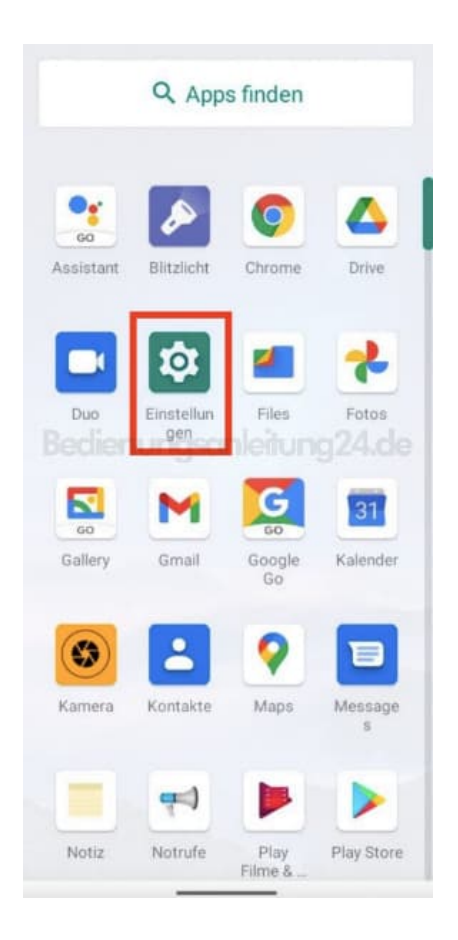

2. Tippe auf Netzwerk & Internet.

| ٩  | Einstellungen durchsuchen                                               |
|----|-------------------------------------------------------------------------|
| ¢  | Netzwerk & Internet<br>WLAN, Mobilfunknetz,<br>Datennutzung und Hotspot |
| 60 | Verbundene Geräte<br>Bluetooth                                          |
|    | Apps & Benachrichtigungen<br>Kürzlich verwendete Apps,<br>Standard-Apps |
|    | <b>Akku</b><br>50 %                                                     |
| ٩  | <b>Display</b><br>Hintergrund, Ruhemodus,<br>Schriftgröße               |
| 4  | <b>Töne</b><br>Lautstärke, Vibration, Bitte nicht<br>stören             |

## 3. Wähle hier Mobilfunknetz.

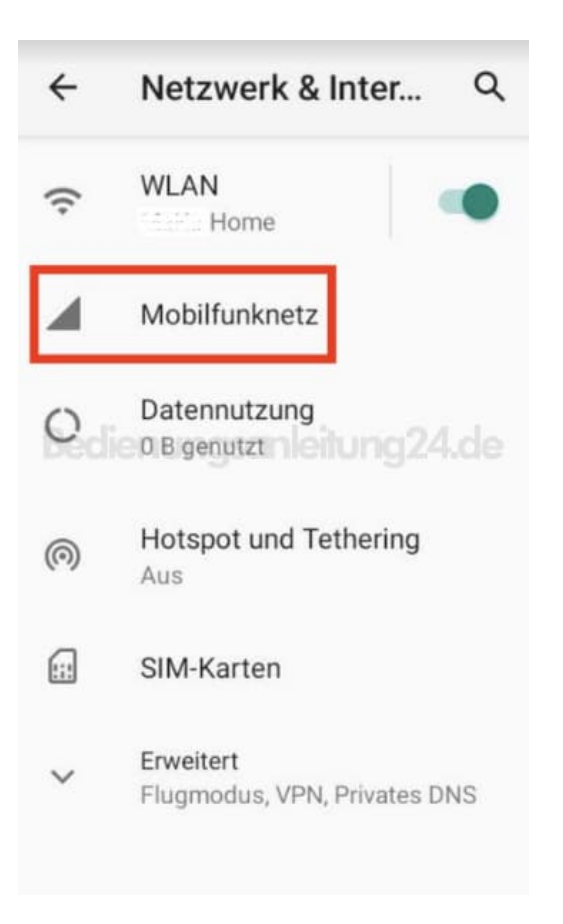

4. Aktiviere den Schalter hinter *Mobile Daten*.

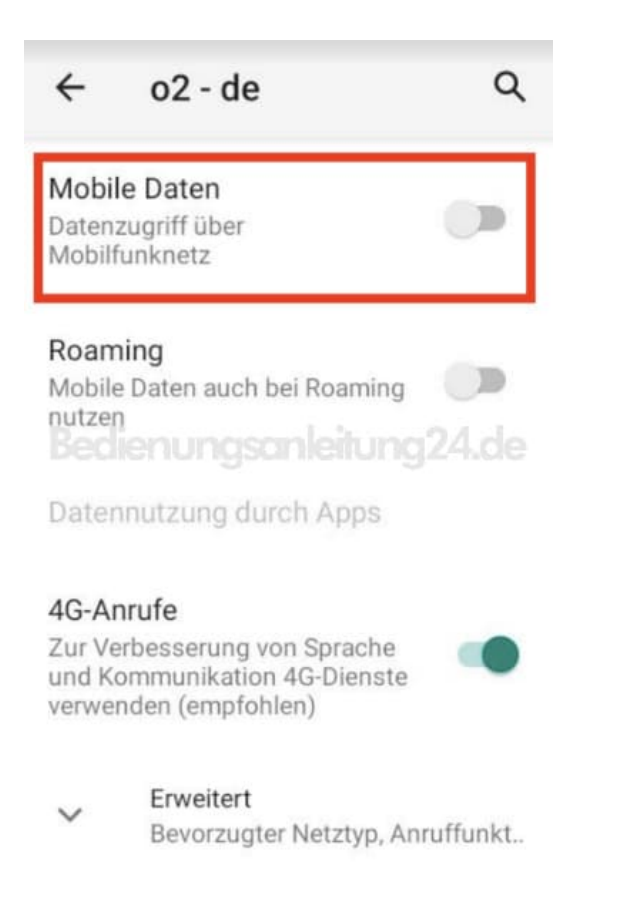

5. Ist die Aktivierung erfolgreich, ist der Schalter farbig und nicht mehr ausgegraut.

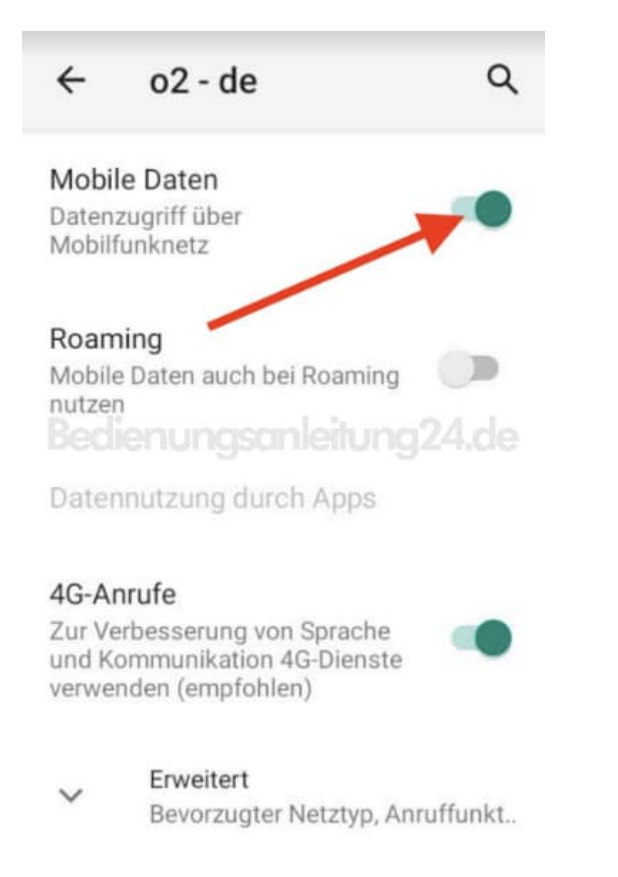

6. Über die Schnelleinstellungen (Bildschirm von oben nach unten wischen) kannst du die Mobilen Daten ganz einfach ein- und ausschalten.

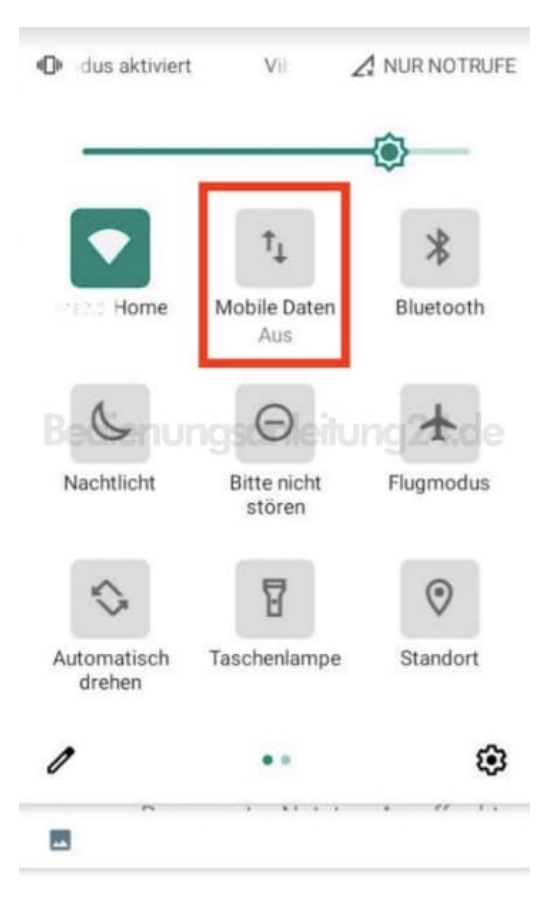

Diese PDF Anleitung wurde bereitgestellt von Bedienungsanleitung24.de Keine Haftung für bereitgestellte Inhalte. Die Richtigkeit der Inhalte wird nicht gewährleistet.